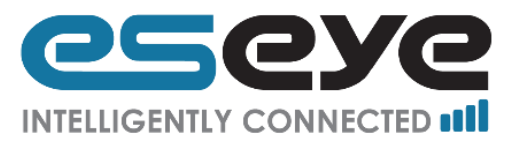

# Configuring the Cisco AnyConnect Client to Connect to Eseye Mobile Network

# **Microsoft Windows**

The following instructions are for Microsoft Windows and have been tested on Microsoft Windows 10 Pro 64bit OS with Cisco AnyConnect client package "anyconnect-win-3.1.09013-web-deploy-k9.exe" and Mozilla Firefox version 44.0.2. Please visit <u>www.cisco.com</u> for additional information.

Eseye uses certificate based authentication for providing remote access virtual private networking (VPN) and therefore you'll first need obtain the certificate, install it and then authenticate using the certificate to download the software.

### 1. Installing the Certificate on your machine

i). Locate the received certificate and double click it.

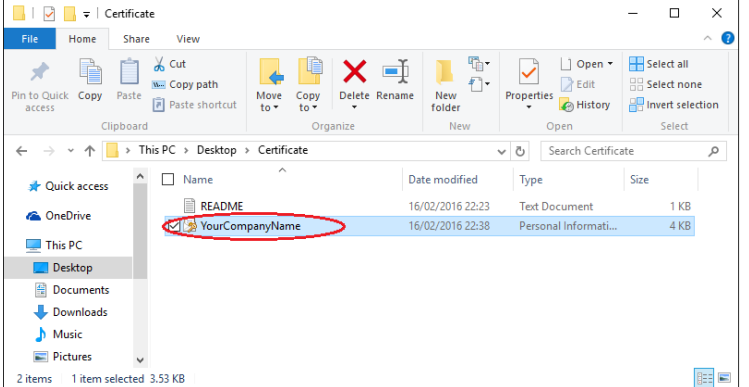

ii). Follow the "Certificate Import Wizard"

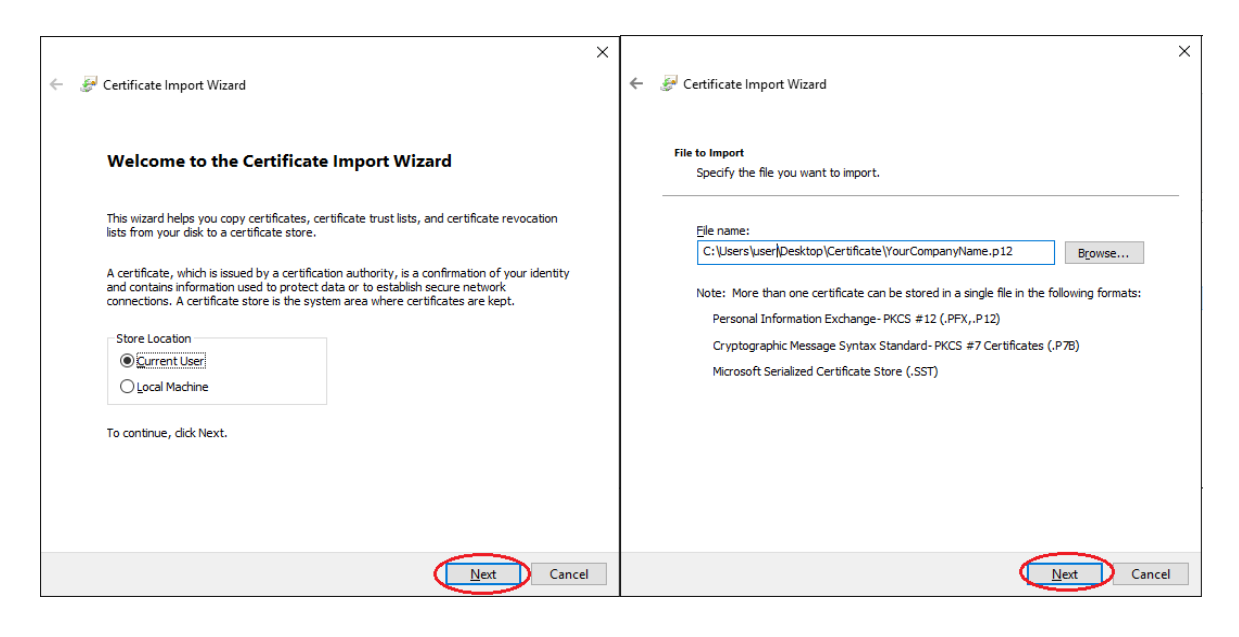

#### Page 1

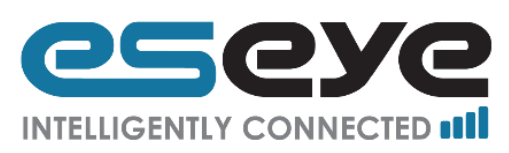

# iii). Enter the password received with the certificate and click "Next".

| ÷ | Certificate Import Wizard                                                               | ← 🖉 Certificate Import Wizard                                                                                                    |
|---|-----------------------------------------------------------------------------------------|----------------------------------------------------------------------------------------------------|
|   | Private key protection         Type the password for the private key.         Password: | Certificate Store         Windows can automatically select a certificate store, or you can specify a location for the certificate. <ul> <li>Automatically select the certificate store based on the type of certificate;</li> <li>Bace all certificates in the following store:</li> </ul> Certificate store:       Browse |
|   | Next Cancel                                                                             | Next Cancel                                                                                                    |

iv). Click "Finish" to complete importing the certificate and a confirmation will be displayed.

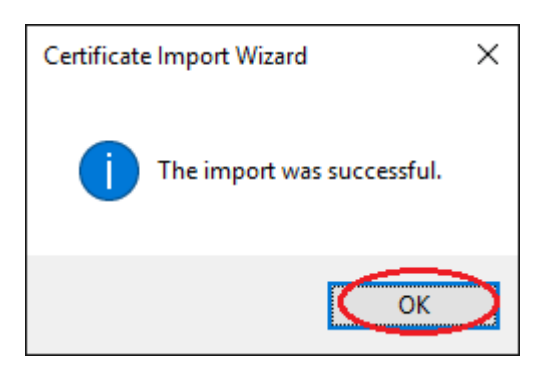

# Page 2

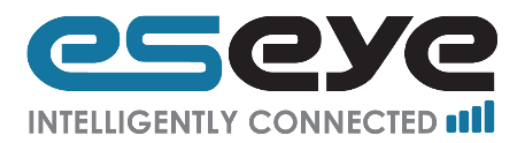

# 2. AnyConnect Download using Mozilla Firefox browser

You'll will now need to install the received certificate in your browser using the following instructions and download the software.

i). On your browser, click the "Open Menu" button and then click "Options".

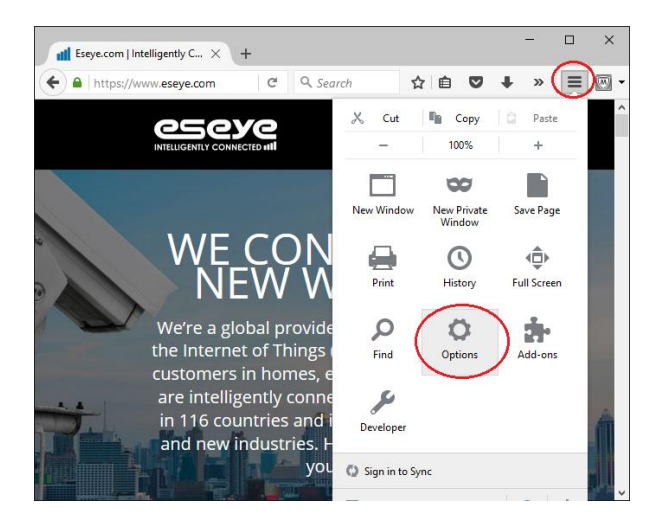

ii). Under "Options", click "Advanced" button and then browse to "Certificates" and click "View Certificates".

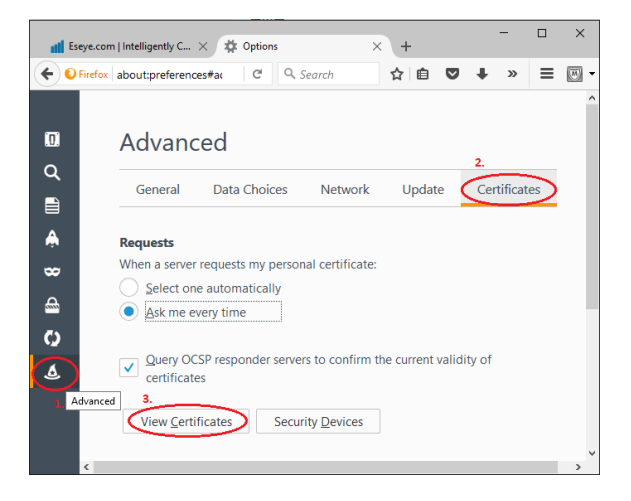

iii) Browse to "Your Certificates" and click "Import"

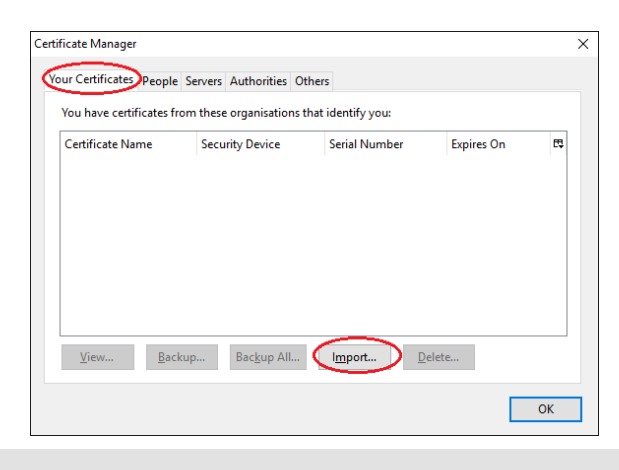

#### Page 3

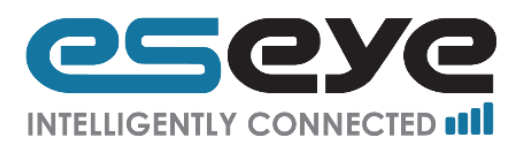

iv). Locate the certificate, select it and click "Open"

| Certificate File to Impo | ort        |                         |   |                  |                    |      |          |             |        | ×      |
|--------------------------|------------|-------------------------|---|------------------|--------------------|------|----------|-------------|--------|--------|
| ← → ~ ↑ <mark> </mark>   | > This PC  | > Desktop > Certificate |   |                  |                    | νŌ   | Search ( | Certificate |        | P      |
| Organize 🔻 New folder    |            |                         |   |                  |                    |      |          |             |        | ?      |
| 💋 Documentatio           | on ^ Na    | me                      |   | Date modified    | Туре               | Size |          |             |        |        |
| 🛃 Redstation             | 6          | YourCompanyName         | > | 16/02/2016 22:38 | Personal Informati |      | 4 KB     |             |        |        |
| Screenshots              |            |                         |   |                  |                    |      |          |             |        |        |
| a OneDrive               |            |                         |   |                  |                    |      |          |             |        |        |
| 💻 This PC                |            |                         |   |                  |                    |      |          |             |        |        |
| 📃 Desktop                |            |                         |   |                  |                    |      |          |             |        |        |
| Documents                |            |                         |   |                  |                    |      |          |             |        |        |
| 🕹 Downloads              |            |                         |   |                  |                    |      |          |             |        |        |
| 👌 Music                  |            |                         |   |                  |                    |      |          |             |        |        |
| E Pictures               |            |                         |   |                  |                    |      |          |             |        |        |
| 📑 qs                     |            |                         |   |                  |                    |      |          |             |        |        |
| 🚆 Videos                 |            |                         |   |                  |                    |      |          |             |        |        |
| 🏪 OS (C:)                |            |                         |   |                  |                    |      |          |             |        |        |
| ight Network             | ~          |                         |   |                  |                    |      |          |             |        |        |
|                          | File name: | YourCompanyName         |   |                  |                    | ~    | PKCS12   | Files       |        | $\sim$ |
|                          | - [        |                         |   |                  |                    |      | 0        |             | Cancel |        |
|                          |            |                         |   |                  |                    |      | <u>U</u> | , en        | Cancel |        |

v). Enter the password received with the certificate and click "OK"

| Passwor | d Required                                                                | $\times$ |
|---------|---------------------------------------------------------------------------|----------|
| ?       | Please enter the password that was used to encrypt this certificate back. | ıp:      |
|         | OK Cancel                                                                 |          |

vi). A confirmation will be displayed if the password was correct. Please click "OK" and the certificate visible under "Your Certificates", click "OK" to close the active window.

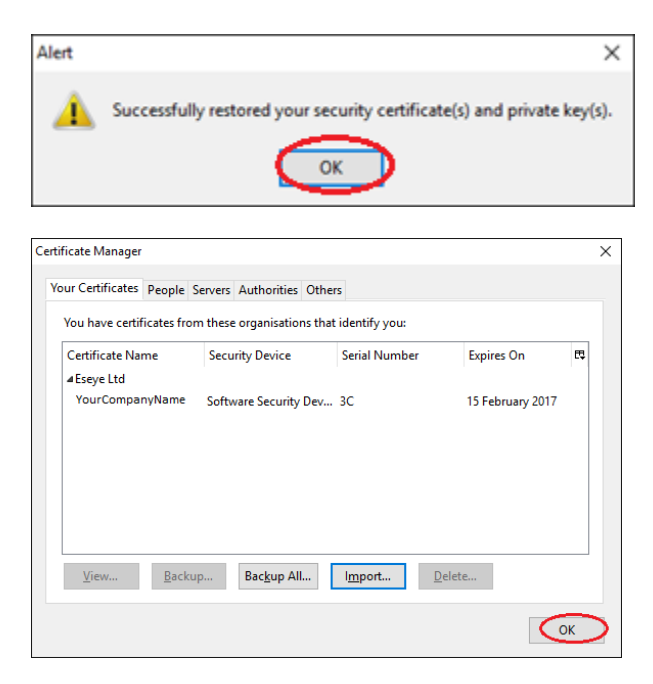

vii). Important: Please close/restart all instances of your browser.

#### Page 4

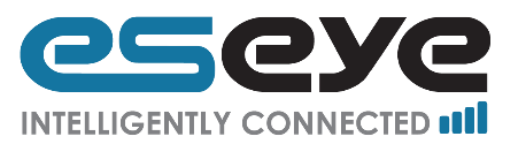

viii). Once you have restarted your browser, browse to:

#### https://acvpn.eseye.com

You will be prompted to select a certificate for authentication, you should select the received certificate, if it is not visible then please repeat the steps above carefully

| This site has requested t    | hat you identify yourself with a ce  | rtificate |
|------------------------------|--------------------------------------|-----------|
| *.eseye.com (:443)           |                                      |           |
| Organization: ""             |                                      |           |
| Issued Under: "GeoTrust, I   | inc."                                |           |
| Choose a certificate to p    | resent as identification:            |           |
| Imported Certificate [1A]    |                                      | •         |
| Details of selected certific | ate:                                 |           |
| Issued to:                   |                                      |           |
| E=nachantayic                | - 1 CM - D T - + O!! - D T - + O - C | antaE 🗍   |
| xpress, c=oundrord; or = or  | uney, C=UK                           |           |
| Serial Number: 1A            |                                      | =         |
| Valid from 22.00, 2010 1.    | 5.5502 to 22, 57, 2015 13, 5051      |           |
| Email: melliontayror@co      | stateotuk                            |           |
| Issued by: CN=ca.eseye.n     | net,O=Eseye Ltd,ST=Surrey,C=UK       | -         |
| Remember this decisi         | on                                   |           |
|                              |                                      |           |

ix). Follow the on screen steps to download the "AnyConnect Secure Mobility Client". Depending upon your security settings you maybe required to allow Java applet in order to download/install the client. In case your browser fails to download via Java applet, a link to download will be provided.

| Installation                                                          | +                                                  | -                            |       | × |
|-----------------------------------------------------------------------|----------------------------------------------------|------------------------------|-------|---|
| + Https://acvpn.esey                                                  | e.cc C Q Search                                    | ☆ 自 ♥ »                      |       | • |
| Allow https://acvpn.eseye.com to                                      | run "Java"?                                        | Continue <u>B</u> locking    | Allow | × |
| cisco An                                                              | Connect Secure Mo                                  | bility Client                |       |   |
| VebLaunch Platform Detection ActiveX                                  | Sun Java applet has starte<br>seconds. Please wait | ed. This could take up to 60 |       |   |
| - Java Detection     - Java     - Java     - Download     - Connected |                                                    | Help Download                |       |   |

x). If the java applet was successful the software will automatically connect you to "acvpn.eseye.com" server and an icon will appear in taskbar, click the icon to verify.

#### Page 5

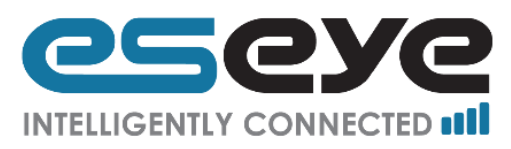

| Cisco AnyConnec<br>VPN: Connected | t Secure Mobility Client + 130%<br>23:41<br>ENG 16/02/2016 | ()<br>()<br>()<br>()<br>()<br>()<br>()<br>()<br>()<br>()<br>()<br>()<br>()<br>( | ₩<br>₹<br>2 | »<br>* |    | Cisco AnyConnect<br>VPN: Connected | Secure Mo    | + 130%<br>23:42<br>16/02/2016 |
|-----------------------------------|------------------------------------------------------------|---------------------------------------------------------------------------------|-------------|--------|----|------------------------------------|--------------|-------------------------------|
| S Cisco AnyCo                     | onnect Secure Mobility Client                              |                                                                                 |             | -      |    |                                    | ×            | (                             |
| 00:00:14                          | VPN:<br>Connected to acvpn.eseye.com<br>acvpn.eseye.com    |                                                                                 | ~           |        | Di | sconnect                           | :            |                               |
| <b>\$</b> (i)                     |                                                            |                                                                                 |             |        |    |                                    | alta<br>cisc | •                             |

xi). If the applet was not successful and you manually installed the software, click the icon from taskbar once installed, type acvpn.eseye.com in the text box and click "Connect"

| Ŵ | 8        | 8                     | Cisco AnyConnect Secure Mobility Client<br>VPN: Disconnected                                                                                                    | S Cisco AnyConnect Secure Mobility Client | -          |         | ×                |
|---|----------|-----------------------|----------------------------------------------------------------------------------------------------|-------------------------------------------|------------|---------|------------------|
| 4 | -        | <ul> <li>(</li> </ul> | 0                                                                                                    | VPN:                                      |            |         |                  |
| - | <u>s</u> | *                     |                                                                                                    | Ready to connect.                         | $\sim$ $<$ | Connect |                  |
| U | R        |                       | <b>₽ - - +</b> 130%                                                                                                    |                                           |            |         |                  |
|   | ^        |                       | <i>備</i> 4》  (この)  (この)  ()  ()  ()  ()  ()  ()  ()  ()  ()  ()  ()  ()  ()  ()  ()  ()  ()  ()  ()  ()  ()  ()  ()  ()  ()  ()  ()  ()  ()  ()  ()  ()  ()  ()  ()  ()  ()  ()  ()  ()  ()  ()  ()  ()  ()  ()  ()  ()  ()  ()  ()  ()  ()  ()  ()  ()  ()  ()  ()  ()  ()  ()  ()  ()  ()  ()  ()  ()  ()  ()  ()  ()  ()  ()  ()  ()  ()  ()  ()  ()  ()  ()  ()  ()  ()  ()  ()  ()  ()  ()  ()  ()  ()  ()  ()  ()  ()  ()  ()  ()  ()  ()  ()  ()  ()  ()  ()  ()  ()  ()  ()  ()  ()  ()  ()  ()  ()  ()  ()  ()  ()  ()  () | <b>¢</b> ()                               | _          | _       | altatta<br>cisco |

xii). Once connected a confirmation will be displayed on the taskbar and a "lock" will appear on the AnyConnect icon indicating that it "connected"

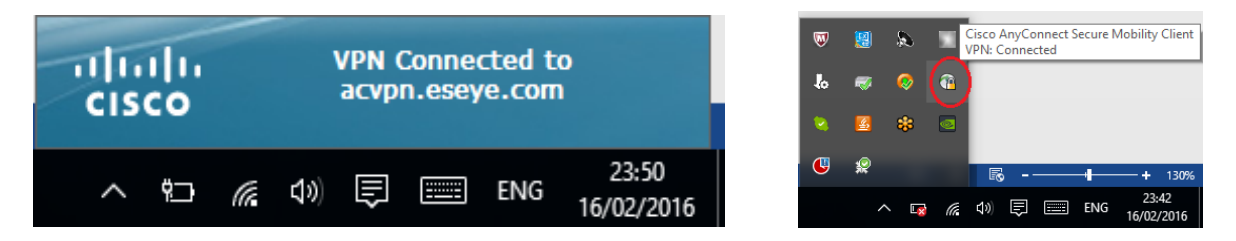

Once connected you'll have access to your dedicated secure SIM subnet and this can be verified using the "Advanced Window for all components" icon and selecting "Route Details" tab.

#### Page 6

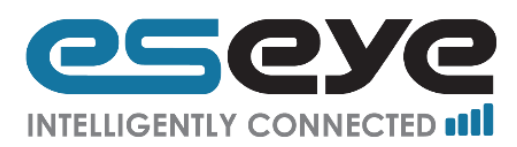

| Sisco AnyCor | nnect Secure Mobility Client                 |                | X                |
|--------------|----------------------------------------------|----------------|------------------|
|              | <u>VPN:</u><br>Connected to acvpn.eseye.com. |                |                  |
| 00:02:58     | acvpn.eseye.com                              | <br>Disconnect |                  |
| ()           |                                              |                | alialia<br>cisco |

| S Cisco AnyConnect Secure Mobility Client                     | X        |
|---------------------------------------------------------------|----------|
| cisco AnyConnect Secure Mobility Client                       |          |
| Virtual Private Network (VPN)                                 |          |
| Preferences Statistics Route Details Firewall Message History | _        |
| Route Details                                                 |          |
|                                                               |          |
| Non-Secured Routes (IPv4)                                     | <b>^</b> |
| 0.0.0.0/0                                                     |          |
| 10.249.224.0/19                                               |          |
|                                                               |          |
|                                                               |          |
|                                                               |          |
|                                                               |          |
|                                                               |          |
|                                                               |          |
|                                                               |          |
|                                                               | _        |
|                                                               |          |

Eseye | 8 Frederick Sanger Road | Surrey Research Park | Guildford | Surrey | GU2 7YD | UK | www.eseye.com UK Supp: +44 1483 802503 | US: +1 484-935-3130 | FR: +33 987 6753 37 | AU: +61 89551 5200 | ZA: +27 87 5518200 UK Sales: +44 1483 802501 | Company Registration num: 06397669 | VAT num: 921298326 | enquiries@eseye.com ESEYE and ESEYE Logos are registered trademarks of ESEYE LIMITED © 2016 ESEYE Limited. All Right Reserved 2016

# Page 7